# قاعدة التركيب DellTM Dual Video USB 3.0

دليل المستخدم

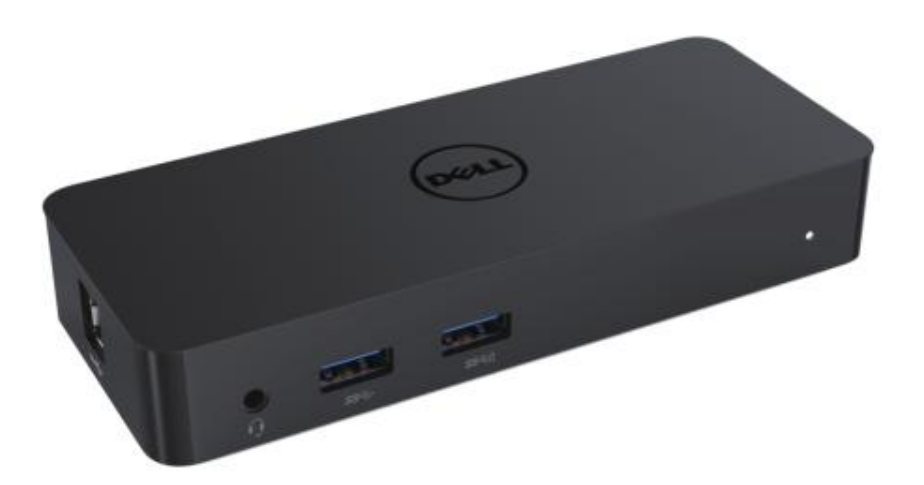

الطراز: D1000

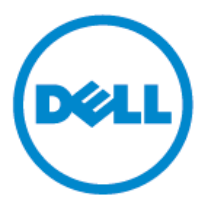

ملاحظة: تشير الملاحظات إلى المعلومات المهمة تجعل استخدامك لحاسبك الألي أفضل.

تنبيه: تُشير التنبيهات إلى وجود ضرر محتمل في مكونات الحاسب الآلي أو خسارة في البيانات في حالة عدم [تباع التعليمات]

۲

© 2017 ديل. إنك. جميع الحقوق محفوظة © 2015 ديل. إنك. جميع الحقوق محفوظة تخضع المعلومات الواردة في هذه الوثيقة للتغيير دون إشعار ويُحظر إعادة طباعة هذه المواد بأي صورة أيًا كانت حظرًا مطلقًا إلا بموجب موافقة كتابية من شركة ديل إنك. العلامات التجارية المستخدمة في النص: كل من Dell وشعار Dell علامتين تجاريتين لشركة ديل إنك إضافة إلى أن العلامات التجارية @Intel و @Centrino وستعار Dell علامتين تجاريتين لشركة ديل إنك إضافة إلى أن العلامات التجارية المستخدمة في النص: كل من Dell وشعار Dell علامتين تجاريتين لشركة ديل إنك إضافة إلى أن العلامات التجارية المستخدمة في النص: كل من Oror وستعار Atom هي أيضًا علامات تجارية أو علامات تجارية مسجلة لشركة إنتل في الولايات المتحدة الأمريكية والدول الأخرى. وإضافة إلى ذلك يُعد كل من Microsoft و @Microsoft وزر قائمة البدء في الويندوز أيضًا علامات تجارية أو علامات الشركة ميكروسوفتفي الولايات المتحدة الأمريكية و/ أو الدول الأخرى. وإضافة إلى ذلك يُعد كل من المركة ميكروسوفتفي الولايات المتحدة الأمريكية و/ أو الدول الأخرى؛ أيضًا يعد المات تجارية مسجلة مسجلة بواسطة شركة بلوراي ديسك أسوسيشن ومرخصة لاستخدام الأقراص وبرامج التشغيل بالإضافة التجارية مملوكة بواسطة شركة بلوراي ديسك أسوسيشن ومرخصة لاستخدام الأقراص وبرامج التشغيل بالإضافة المراكة ميكروسوفتفي الولايات المتحدة الأمريكية و/ أو الدول الأخرى؛ أيضًا يُعد المات تجارية مسجلة بواسطة مركة بلوراي ديسك أسوسيشن ومرخصة لاستخدام الأقراص وبرامج التشغيل بالإضافة التجارية مملوكة بواسطة شركة بلوراي ديسك أسوسيشن ومرخصة لاستخدام الأقراص وبرامج التشغيل بالإضافة بلى العلامات التجارية والأسماء التجارية الأخرى التي قد تستخدم في هذا المستند للإشارة إلى الجهات الخاصة بلى العلامات الولاساء أو منتجاتها. تتنازل ديل عن أي مصلحة مملوكة في العلامات والأسماء التجارية الأخرى دون اسمها و علامتها التجارية.

A02 مراجعة A02

#### المحتويات

أ- قاعدة التركيب ديل – USB 3.0 (D1000) ب- جهاز USB 3.0 بكابل دخول وخروج ج- مهايئ الطاقة وكابل الطاقة

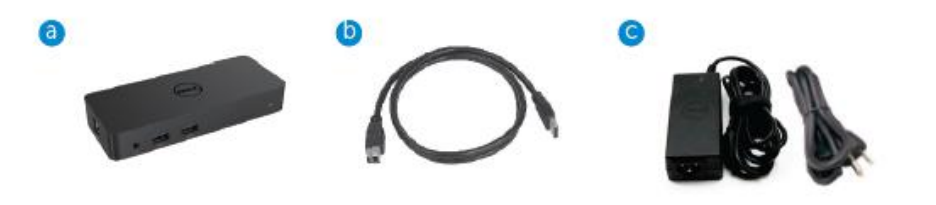

### لمواصفات

#### المدخلات

- USB 3.0 (قياسي نوع ب)
  - 1 × منفذ طاقة للتيار المستمر

#### المخرجات

- × 2 منفذ USB 3.0
- USB 3.0 لمشاركة الطاقة يدعم شحن البطاريات BC 1.2 و BC 1
  - VGA منفذ ×1
  - 1 × منفذ HDMI
  - 1 × منفذ عرض
  - جيجابايت إيثرنت
  - مجموعة صوتية (سماعة/ ميكروفون)

# الحد الأقصى للدفة ومعدل التحديث المدعوم بمنفذ العرض

| دعم مخرج العرض المزدوج |                        |                        |                        |
|------------------------|------------------------|------------------------|------------------------|
|                        | 2048 x 1152<br>60 هرتز | 2048 x 1152<br>60 هرتز |                        |
|                        | 2048 x 1152<br>60 هرتز | 2048 x 1152<br>60 هرتز |                        |
|                        | 2048 x 1152<br>60 هرتز |                        | 2048 x 1152<br>60 هرتز |
|                        |                        | 2048 x 1152<br>60 هرتز | 2048 x 1152<br>60 هرتز |
|                        | 2560 x 1600<br>60 هرتز |                        |                        |
| 1                      |                        |                        |                        |
|                        |                        | 2560x1440<br>50 هرتز   |                        |

نظرة عامة على المنتج منظور أمامي

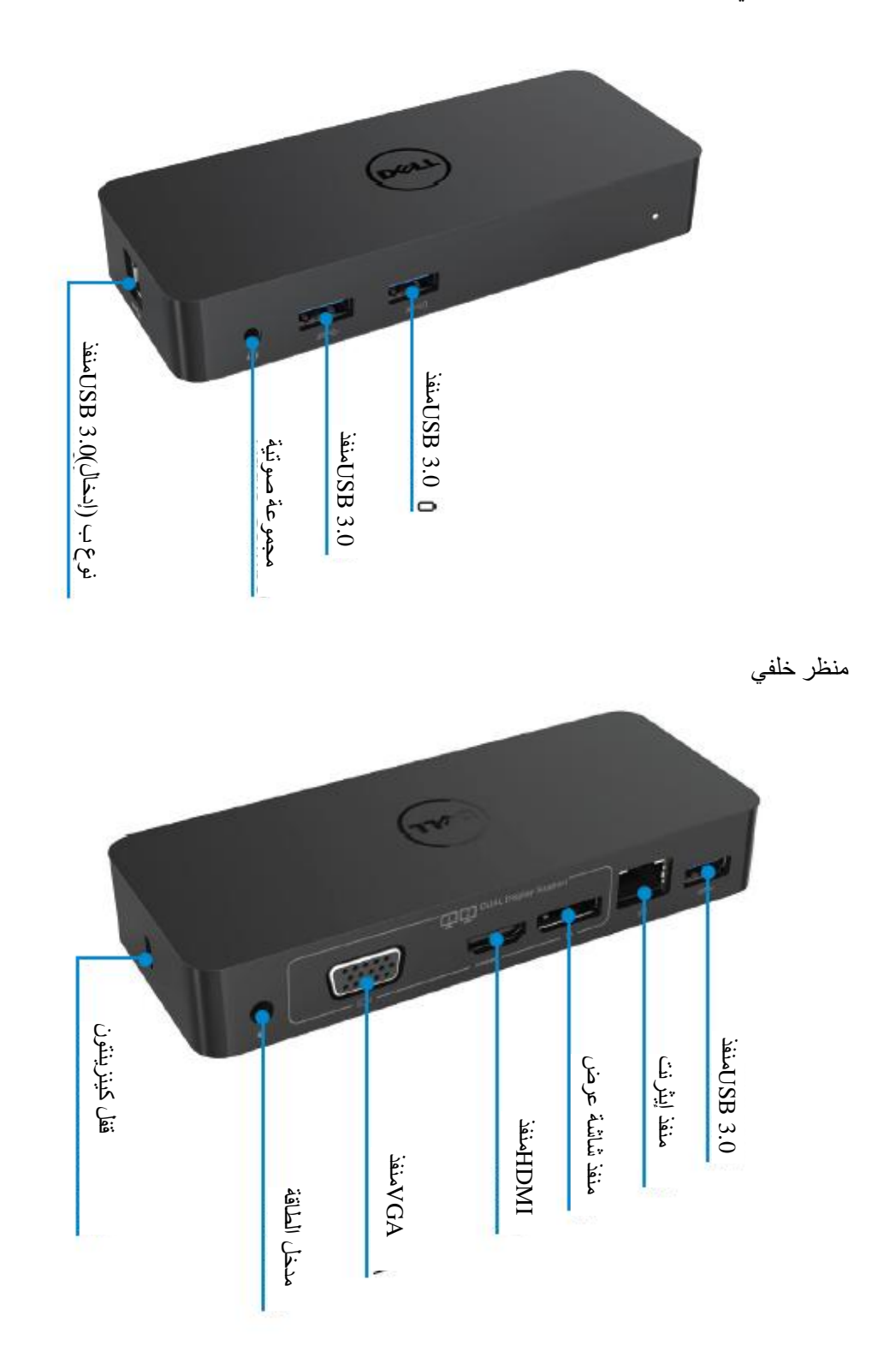

### متطلبات النظام الموصى بها

#### مكونات الحاسب

المعالج: معالج intel core i5 أو intel core i5 أو معالج AMD Liano أو ما هو أعلى الذاكرة: 4 جيجا بايت الذاكرة: 4 جيجا بايت بطاقة الشاشة: بطاقة Intel HD 4000، أو بطاقة ATI Radeon HD5/ 6xxx، أو بطاقة NVidia GeForce

\* سوف يتوافق أي معالج Intel Core 2 Quad أو i3 أو i5 أو معالج AMD Phenom أو Jaguar أيضًا مع مواصفات المعالج. منافذ USB: على الأقل منفذ USB 3.0 واحد

#### نظام التشغيل

نظام التشغيل ويندوز Win 8 /Win 7 /Win 8 /Win 7 - 64 / 32 – 64 بت Chrome OS R51 الامام

## مهايئ الطاقة الموصبي بها

| مهايئ شيكوني (دي بي إن: 0285 كيلو) :HA45NM140<br>100 فولت تيار متردد إلى 240 وفلت تيار متردد / 50 هرتز إلى 60 هرتز ±<br>3 هرتز / 1.3 أمبير (بحد أقصى)<br>مهايئ ليت أون (دي بي إن: KXTTW ) :LA45NM140<br>100 فولت تيار متردد إلى 240 وفلت تيار متردد / 50 هرتز إلى 60 هرتز ±<br>3 هرتز / 1.3 أمبير (بحد أقصى) | جهد الوارد /<br>التردد/ التيار | مهايئ التيار<br>المتردد/ التيار<br>المستمر |
|----------------------------------------------------------------------------------------------------|--------------------------------|--------------------------------------------|
| الصادر: 19.5 فولت تيار مستمر / 2.31 أمبير                                                                                                    | جهد الصادر/<br>التيار          |                                            |

### درجة حرارة التشغيل

الحد الأقصى لدرجة حرارة التشغيل 40 درجة مئوية

# تنصيب نظام التشغيل 10/ 8.1 /8/ 8/ Windows 7

ملاحظة: التنصيب دون منفذ ذاكرة فلاش USB.

www.displaylink.com/support

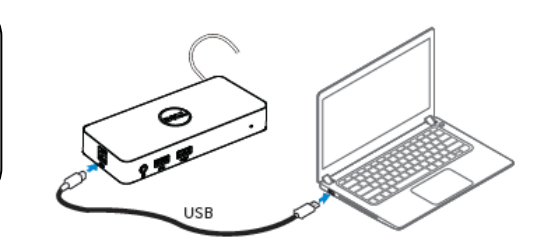

بالنسبة لمديري الشبكات/ تكنو لوجيا المعلومات، يُر جى زيارة هذا الرابط للحصول على حز مة تثبيت البرمجيات للشركات (\* يتطلب الأمر تسجيل مستخدم)

http://www.displaylink.com/corporateinstall /

- 2 سوف يبدأ نظام التشغيل windows في تثبيت برنامج تشغيل DisplayLink تلقائيًا.
  - 3 اتبع التعليمات الظاهرة على الشاشة حتى استكمال التثبيت.

| Dell USB Graphic Software | Dienlaulink                                                                                                    | Dell USB Graphic Software | Dienlaulink                                                                                  |
|---------------------------|----------------------------------------------------------------------------------------------------|---------------------------|----------------------------------------------------------------------------------------------|
|                           | DisplayLink                                                                                                    |                           | DisplayLink                                                                                  |
| Licence Agreement         | DISPLAYLINK SOFTWARE LICENSE AGREEMENT                                                                                                    | Licence Agreement         | Part device connection                                                                       |
| System Check              | IMPORTANT - READ BEFORE COPYING, INSTALLING OR<br>USING.                                                                                                    | SystemCheck               | Connect your DisplayLink device to configure the Dell USB<br>Graphic Software for first year |
| Installation              | Do not install or use this software and any associated materials<br>(collectively, the "Software") until you (individual or entity) have                                                           | Installation              |                                                                                              |
| Fint Connect              | carefully read the following terms and conditions. By installing<br>or using the Software, you agree to the terms of this Agreement.<br>If you do not with his on agree, do not install or use the | FirstConnect              |                                                                                              |
| PitalSetup                | Software.                                                                                                    | PitalSetup                |                                                                                              |
| O Rish                    | 1. LICENSES:                                                                                                    | O Rish                    |                                                                                              |
|                           | <ul> <li>If you are an end user, the "SINGLE USER LICENSE"<br/>below shell apply to you</li> </ul>                                                                                                 |                           |                                                                                              |
|                           | Accept Decline                                                                                                    |                           | Stép                                                                                         |

4 - قم بتوصيل قاعدة التركيب والأجهزة الطرفية إلى حاسبك الشخصي.

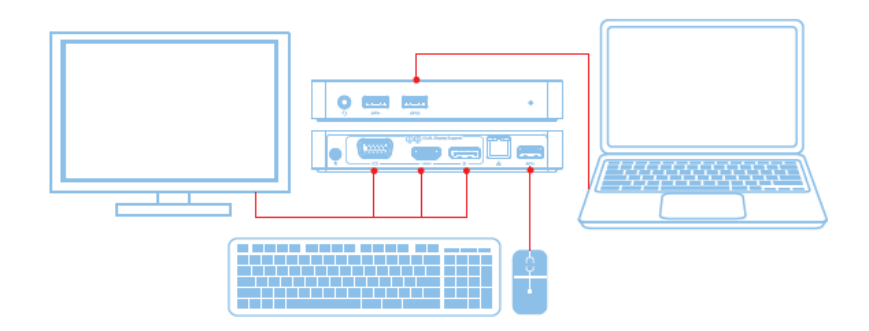

الخصائص

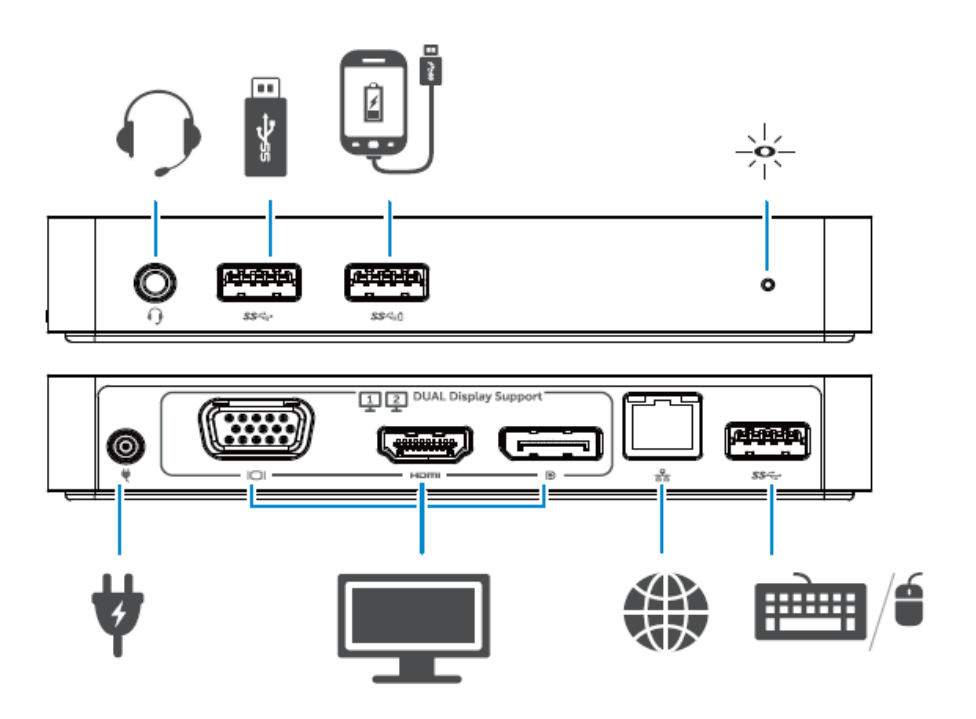

### قائمة مدير DisplayLink

| الوصف                                                                  | خيار القائمة              |
|------------------------------------------------------------------------|---------------------------|
| بالنقر على هذا الخيار سوف يبين إصدار برنامج DisplayLink الذي تم تنصيبه | مدیر DisplayLink          |
| التحقق من تحديثات نظام التشغيل windows                                 | التحقق من التحديثات       |
| التحقق من أجهزة DisplayLink الموصلة.                                   | أجهزة DisplayLink         |
| يفتح نافذة تهيئة الصوت في الويندوز                                     | تنصيب الصوت               |
| يفتح نافذة دقة الشاشة في الويندوز                                      | تنصيب الفيديو             |
| يعرض قائمة بخيارات دقة العرض المتاحة                                   | دقة الشاشة                |
| يف الشاشة في اتجاه عقارب الساعة أو عكسه                                | اتجاه الشاشة              |
| يمد العرض على شاشة الحاسب الألي إلى يمين أو يسار الشاشة الأساسية       | الامتداد إلى              |
| يمد شاشة الويندوز على شاشة الحاسب المحمول                              | الامتداد                  |
| يحدد هذه الشاشة على أنها شاشة العرض الأساسية                           | تحديد الشاشة الأساسي      |
| يغلق شاشة الحاسب الألي ويجعل شاشة DisplayLink شاشة العرض الأساسية.     | إغلاق شاشة الحاسب المحمول |
| ينسخ المعروض على الشاشة الرئيسية ويعرضه على هذه الشاشة                 | المرآه                    |
| يغلق الشاشة                                                            | إغلاق                     |
| تستخدم هذه الخاصية لتعديل حجم الويندوز ليلائم شاشة التلفزيون           | ملائمة التلفزيون          |

### لتحديد الشاشة على وضع الامتداد

- 1 انقر على أيقونة DisplayLink.
  - 2 اختر خيار الامتداد "Extend"

قم الجهاز الآن بتشغيل وضع الامتداد في الاتجاه الذي تم اختياره في آخر مرة تم تشغيله. لمزيد من التحكم، استخدم القائمة الفرعية واختر أحد الخيارات بها. تشغل خيارات هذه القائمة الجهاز على وضع الامتداد ويضعه على يسار/ يمين/ أعلى/ أسفل الشاشة الأساسية (الأولية).

### لتحديد شاشة العرض في وضع المرآه

- 1 انقر على أيقونة DisplayLink. 🕮
  - 2 اختر خيار المرآه

يتم نسخ نفس دقة العرض و عمق اللون ومعدل التحديث في الشاشة الأولية إلى الشاشة الموصلة بجهاز العرض DisplayLink USB.

تهيئة الملائمة لشاشة التلفزيون

1 - من أجل تهيئة خيار الملائمة لشاشة التلفزيون، اختر هذا الخيار من قائمة DisplayLink GUI. سوف تظهر الواجهة الآتية.

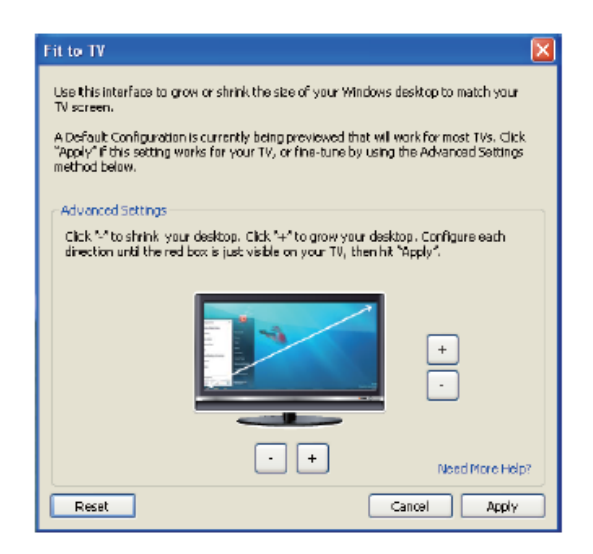

2 - سوف ترى أيضًا مربع أحمر على شاشة Displaylink

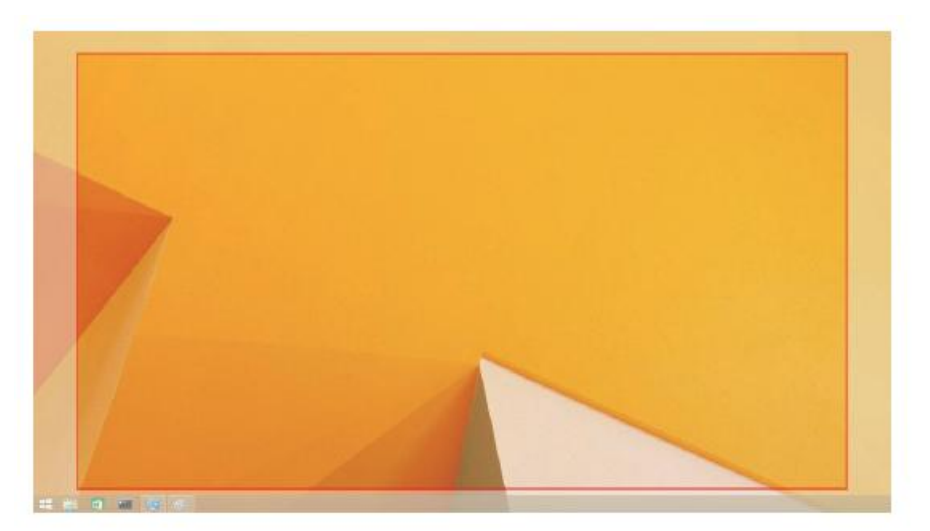

يوضح المربع حجم سطح مكتب الويندوز الجديد. استخدم أزرار "+" و "-" في واجهة مستخدم الملائمة لشاشة. التلفزيون لتغيير حجم المربع الأحمر حتى يكون ملائمًا لشاشة التلفزيون.

- ملاحظة: يمكن إجراء تهيئة أفضل لحجم المربع عن طريق الضغط على زر CTRL والنقر على أزرار "+" و "-".
  - 3 بمجرد وصول المربع الأحمر إلى حواف شاشة التلفزيون، واضغط على تعديل حجم سطح مكتب الويندوز.

# أسئلة متكررة عن قاعدة تركيب D1000 -Dell Dual Video USB 3.0

| الحلول المقترحة                                                  | تشخيص الأخطاء واصلاحها                               |
|------------------------------------------------------------------|------------------------------------------------------|
|                                                                  |                                                      |
| تحقق من كابلات توصيل الفيديو                                     | لا يوجد عرض فيديو على الشاشة الموصلة بالقاعدة        |
| أفصل الطاقة عن القاعدة وانتظر لمدة 10 ثواني ثم أعد               |                                                      |
| التشغيل.                                                         |                                                      |
| تحقق من كابلات توصيل الفيديو                                     | الفيديو المعروض على الشاشة الموصلة مشوش أو تالف      |
| تحقق من دقة عرض الفيديو في محتويات لوحة التحكم/                  |                                                      |
| العرض/ تغيير إعدادات العرض                                       |                                                      |
| غيِّر الإعدادات إما عن طريق:                                     | لا يُعرض الفيديو على الشاشة الموصلة في وضع الامتداد. |
| <ul> <li>التهيئة في محتويات لوحة التحكم/ العرض/ تغيير</li> </ul> |                                                      |
| إعدادات العرض أو                                                 |                                                      |
| <ul> <li>التحويل عن طريق الدوران بالضغط على</li> </ul>           |                                                      |
| windows key + P                                                  |                                                      |
| تحقق من الإعدادات في لوحة التحكم/ جميع محتويات لوحة              | مقبس الصوت لا يعمل                                   |
| التحكم/ الصوت لتتأكد من أن جهاز الصوت الذي يعمل بالـ             |                                                      |
| USB متاح ومحدد على الوضع الافتراضي. انقر بزر                     |                                                      |
| الماوس الأيمن لعرض جميع الخيارات المتاحة                         |                                                      |
| أفصل الطاقة عن القاعدة وانتظر لمدة 10 ثواني ثم أعد التشغيل.      |                                                      |
| قم بتنزيل أحدث برنامج التشغيل لـ USB 3.0 host                    | منافذ الـ USB لا تعمل في قاعدة التركيب               |
| .controller                                                      |                                                      |
| دعم محتوى HDCP غير متاح حاليًا.                                  | لا يمكن عرض محتوى HDCP على الشاشة الموصلة.           |
|                                                                  |                                                      |
|                                                                  |                                                      |
| احصل على برنامج التشغيل عن طريق                                  | لا سمكن تثبيت برنامج تشغيل Displaylink               |
| <ul> <li>تنزيل أحدث إصدارات برنامج التشغيل من على</li> </ul>     |                                                      |
| موقع Displaylink الإلكتروني أو                                   |                                                      |
| <ul> <li>وصل تحديثات الويندوز بقاعدة التركيب (عن</li> </ul>      |                                                      |
| طريق الواي فاي أو منفذ الإيثرنت في الحاسب                        |                                                      |
| المحمول)                                                         |                                                      |
| أزل جمع أجهزة الـ USB الموصلة بالقاعدة إذ قد تسبب                | لم يستطع الحاسب المحمول أن يعمل مرة مع قاعدة         |
| بعض الأجهزة غير المؤهلة الوقوف في شاشة الدخول إلى                | التركيب الموصلة                                      |
| نظام التشغيل                                                     |                                                      |

| الحلول المقترحة                                      | <sub>11</sub> تشخيص الأخطاء وإصلاحها               |
|------------------------------------------------------|----------------------------------------------------|
|                                                      |                                                    |
| قم بتنزيل برنامج التشغيل من حاسب آي موصل بالإنترنت   | ظهور رسالة خطأ عند أول مرة دخول على الإنترنت       |
| وانسخه على ذاكرة فلاش USB وشغل التنصيب.              |                                                    |
| يمكن أن ينشأ هذا الخطأ عند الدخول في وضع الامتداد    | مصادر نظام التشغيل غير كافية اخرج لاستكمال الخدمة  |
| بمصادر نظام قليلة. لا يوجد في الحاسب الشخصي ذاكرة    | المطلوبة                                           |
| كافية لبدء وضع الامتداد                              |                                                    |
| اغلق أي تطبيقات غير مستخدمة وقد يتحسن الوضع أيضًا    |                                                    |
| بإعادة تشغيل الجهاز .                                |                                                    |
| سوف تظهر هذه الرسالة إذا لم تكن برامج تشغيل بطاقة    | برنامج تشغيل العرض غير متوافق                      |
| الرسومات متوافقة مع WDDM. ونظام التشغيل              |                                                    |
| Windows 7 والإصدارات التي تليه غير مصممة لتشغل       |                                                    |
| برامج تشغيل WDDM. قم بتنزيل وتثبيت أحدث برامج        |                                                    |
| تشغيل الرسومات لبطاقة الرسومات الأساسي               |                                                    |
| تحقق من الإعدادات في قائمة الـ BIOS وتأكد من أن      | لم يستطع الحاسب المحمول أن يستيقظ من منفذ الإيثرنت |
| الحاسب المحمول يدعم خاصية الاستيقاظ من منذ الإيثرنت. |                                                    |

### لمبة بيان الطاقة LED

وضع العمل العادي : ضوء أبيض ساطع وضع الاستعداد :ضوء ابيض قطع التيار: الإضاءة مطفئة.

### المعلومات التنظيمية

تتوافق قاعدة تركيب D1000 -D100 USB مع قواعد مفوضية الاتصالات الفيدر الية/ المفوضية . الأوروبية وتمتثل لقواعد الامتثال التنظيمية والشؤون الهندسية والبيئية العالمية.

### الاتصال بـ "ديل":

1 - زر الموقع www.dell.com/support
 2 - اختر فئة الدعم الخاصة بك
 اختر الخدمة الملائمة أو رابط الدعم حسب احتياجاتك

أو زر http://www.displaylink.com/support

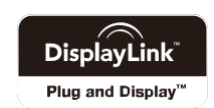